## 【Maruzen eBook Library の学認ログイン方法】

学認を利用し、学外から Maruzen eBook Library にアクセスすることができます。

1. 学外から https://elib.maruzen.co.jp/elib/html/BookList?2 にアクセス

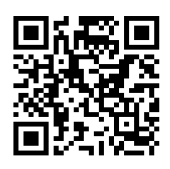

⇒「学認アカウントをお持ちの方はこちら」をクリック Maruzen Maruzen Maruzen Maruzen Maruzen

|                                  | 新しない(ダスト和用)                    | BET3                                           |         |         |            |
|----------------------------------|--------------------------------|------------------------------------------------|---------|---------|------------|
|                                  | 787/19> heartonatizes          |                                                |         |         |            |
|                                  | ※簡単D/酸単クスワードを<br>(間座しない(ゲスト利用) | ン(国際)(スワードをお持ちではい場合は、<br>、ない(ゲスト利用)】を選択してください。 |         |         |            |
| 「所属機関の選択」でプルク                    | ダウンから「                         | 朝日大学」                                          | を選択し、   | 「選択」ボタン | 」<br>ンをクリッ |
| GakuNin)                         |                                |                                                |         |         |            |
| 所属機関の選択                          |                                |                                                |         |         |            |
| サービス'elib.maruzen.co.jp'を利用するために | 認証が必要です                        |                                                |         |         |            |
| -                                |                                | 0                                              | 選択      |         |            |
| 土積林良八字                           |                                |                                                | And a v |         |            |

 朝日大学の全学認証システムの「ユーザ ID」と「パスワード」を入力し、「Login」を クリックします。(Moodle で使うメールアドレスの@前が ID です。パスワードはそのま ま入力してください。)

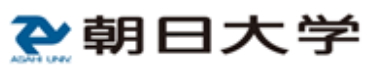

| ューザ名               |              |
|--------------------|--------------|
| マスワード              |              |
| コログインを説            | 憧しません。       |
| □送信する情報<br>を選択します。 | を再度表示して送信の可否 |
|                    | Login        |

- 「サービスから提供された説明」画面が表示されます。「同意」をクリックします。
  (必要に応じて同意内容の変更を行ってください。)
- 5. 終了する際は、必ず画面右上の「ログオフ」ボタンをクリックしてください。

▶ 朝日大学図書館 laruzen eBook Librarvは、学術書籍に特化した緑明向け電子書語配信サービスです Library